查看提交历史

1. 描述2. 查看提交历史

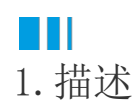

在协作开发时,每个用户都会编辑工程,将变更提交到服务器。活字格会记下每一次的提交历史。 本节介绍如何查看提交历史。

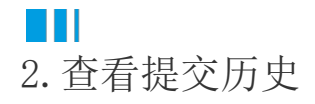

在功能区菜单栏中选择"高级->提交历史",弹出历史对话框,对话框中会列出所有的操作记录。

您可以在弹出的历史对话框中,直接输入查询的关键字进行操作历史的查询。如输入历史的ID、用户名、注释、签入时间和模块名。

图1 提交历史

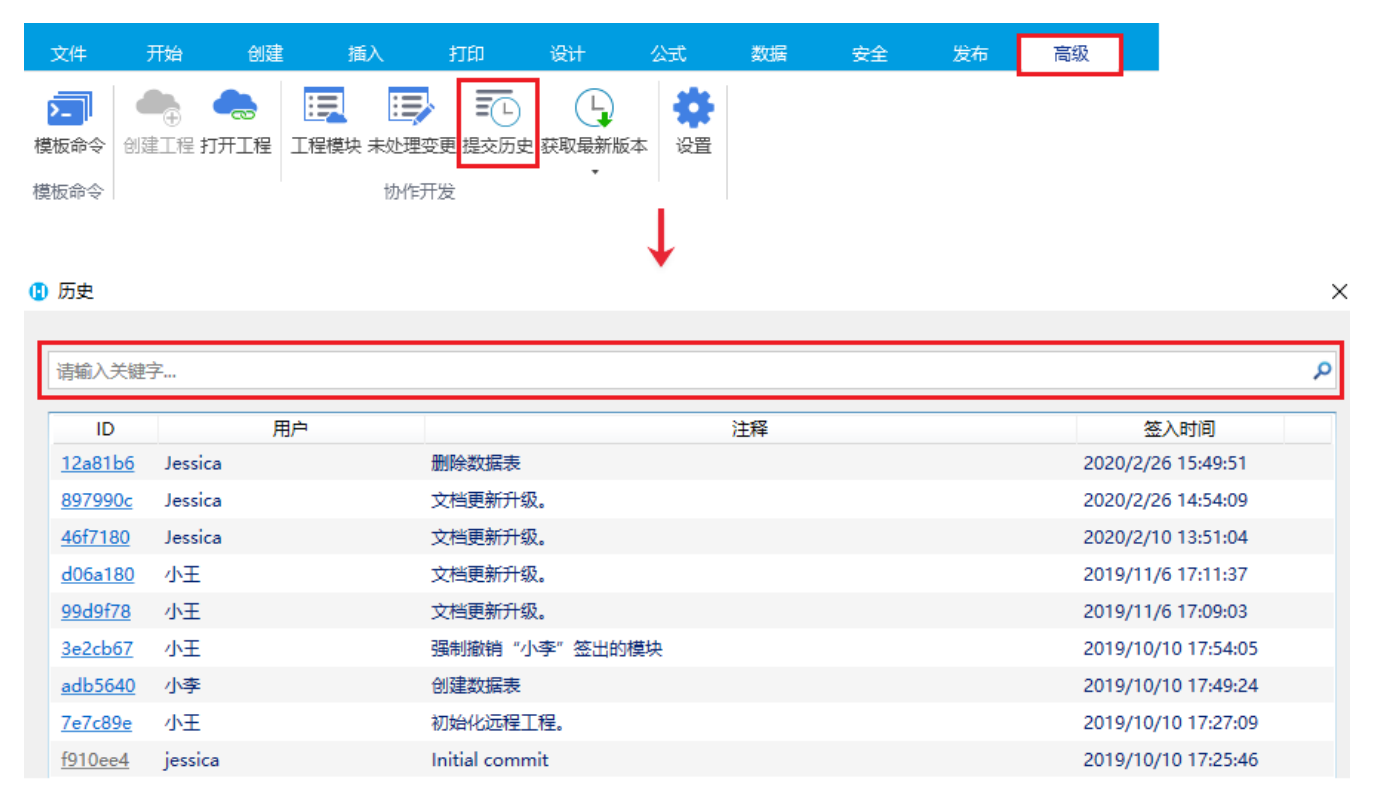

您还可以直接查看单个页面、数据库或其他模块的提交历史。

• 选中一个页面, 右击, 在右键菜单中选择"查看历史"。

图2 查看历史

| 畲表                                                     | ▲ 1                    | 🕒 历史        | E                     |                 | >                   |                    |  |  |
|--------------------------------------------------------|------------------------|-------------|-----------------------|-----------------|---------------------|--------------------|--|--|
| <ul> <li>▶ 订单表</li> <li>▶ 订单详情表</li> <li>页面</li> </ul> | 打开<br>添加公式字段<br>添加统计字段 | 名称          | 名称: 订单列表, 类型: [页面]    |                 |                     |                    |  |  |
| 🕨 🖻 🗁 内建手机                                             | 添加子表                   |             | ID 用户                 | 注释              | 签入时间                |                    |  |  |
| ▶ a > 内建页面                                             | 从表快速生成页面               | 897         | <u>7990c</u> Jessica  | 文档更新升级。         | 2020/2/26 14:54:09  |                    |  |  |
|                                                        | 田会                     | <u>46f</u>  | f <u>7180</u> Jessica | 文档更新升级。         | 2020/2/10 13:51:04  |                    |  |  |
| 四面的去吐用                                                 | 上和 12<br>上称 Δlt+Un     | <u>d06</u>  | <u>6a180</u> 小王       | 文档更新升级。         | 2019/11/6 17:11:37  |                    |  |  |
| 母版页                                                    | 下移 Alt+Down            | 下移 Alt+Down | 990                   | <u>d9f78</u> 小王 | 文档更新升级。             | 2019/11/6 17:09:03 |  |  |
| 🛍 📊 FGC_母版                                             |                        | <u>3e2</u>  | <u>2cb67</u> 小王       | 强制撤销 "小李" 签出的模块 | 2019/10/10 17:54:05 |                    |  |  |
|                                                        | 清空所有数据并重置自增ID          | <u>7e7</u>  | <u>7c89e</u> 小王       | 初始化远程工程。        | 2019/10/10 17:27:09 |                    |  |  |
|                                                        | 签出                     |             |                       |                 |                     |                    |  |  |
|                                                        | 查看历史                   |             |                       |                 |                     |                    |  |  |
|                                                        | 查找所有的引用                | -           |                       |                 |                     |                    |  |  |

- 选中一个数据表,右击,在右键菜单中选择"查看历史"。
  - 图3 查看历史

| ☆表                                                         | ^                                      | 1             |               | ) 历史             |         |    |          |    | ×                   |  |
|------------------------------------------------------------|----------------------------------------|---------------|---------------|------------------|---------|----|----------|----|---------------------|--|
| <ul> <li>▶ □ 订单表</li> <li>▶ □ 订单详情表</li> <li>页面</li> </ul> | 打开<br>添加公式字段<br>添加统计字段                 |               |               | 名称: 订单表, 类型: (表) |         |    |          |    |                     |  |
| ▷ 🖻 🗁 内建手机                                                 | 法加了事                                   |               |               | ID               | ļ       | 用户 |          | 注释 | 签入时间                |  |
| 🕨 🏛 🗁 内建页面                                                 | 从表快速生成                                 | र व           | $\rightarrow$ | <u>12a81b6</u>   | Jessica |    | 删除数据表    |    | 2020/2/26 15:49:51  |  |
|                                                            |                                        | - F3          |               | <u>897990c</u>   | Jessica |    | 文档更新升级。  |    | 2020/2/26 14:54:09  |  |
| □ 💮 Ⅵ 甲汗唷                                                  | 里叩台<br>⊢段                              | r∠<br>Alt∔Lin |               | 46f7180          | Jessica |    | 文档更新升级。  |    | 2020/2/10 13:51:04  |  |
| 母版页                                                        | 下移                                     | Alt+Down      |               | <u>d06a180</u>   | 小王      |    | 文档更新升级。  |    | 2019/11/6 17:11:37  |  |
| 🛍 📻 FGC_母版                                                 | 删除                                     |               |               | <u>99d9f78</u>   | 小王      |    | 文档更新升级。  |    | 2019/11/6 17:09:03  |  |
|                                                            | 油~~~~~~~~~~~~~~~~~~~~~~~~~~~~~~~~~~~~~ | 并重晋自增ID       |               | adb5640          | 小李      |    | 创建数据表    |    | 2019/10/10 17:49:24 |  |
|                                                            | 次出                                     |               |               | <u>7e7c89e</u>   | 小王      |    | 初始化远程工程。 |    | 2019/10/10 17:27:09 |  |
|                                                            | 查看历史<br>音找所有的引援                        |               |               |                  |         |    |          |    |                     |  |

- 单击工程模块,在模块对话框中选择一个模块,右击,弹出"查看历史",单击"查看历史"。
  - 图4 查看历史

|     | 插入     | 打印      | 设计         | 公式                                    | 数据 | 安全 | 发布 | 高级   |  |
|-----|--------|---------|------------|---------------------------------------|----|----|----|------|--|
| :=  |        | 🚺 模块    |            |                                       |    |    |    |      |  |
| 工程相 | 莫块 未处理 |         |            |                                       |    |    |    |      |  |
|     |        | 模块      |            |                                       |    |    |    | 状态   |  |
|     | 协作员    | ▶ [表]   |            |                                       |    |    |    | ● 签出 |  |
| ¢   | V3     | ▲ [页面]  |            |                                       |    |    |    | ◎ 签出 |  |
| Q   | A      | > 🧁 F   | 为建手机页面     | ٩                                     |    |    |    | ▲ 签出 |  |
| ~   | 1      | - 🕨 🦮 F | 内建页面       |                                       |    |    |    | ● 签出 |  |
|     | 2      | 💮 ì     | 丁单列表       |                                       |    |    |    | ▲ 签出 |  |
|     | 2      | 💮 ì     | 丁单详情       |                                       |    |    |    | ▲ 签出 |  |
| ^   | 4      | ▲ [母版]  | <b>[</b> ] |                                       |    |    |    | @ 签出 |  |
|     | 5      | F 1     | GC_母版页     |                                       |    |    |    | ● 签出 |  |
|     | 6      | 🔅 🖄     | 用设置]       | · · · · · · · · · · · · · · · · · · · | 历史 |    |    | ◎ 签出 |  |
|     | 7      | i\ (±   | 题]         | L                                     |    |    |    | ● 签出 |  |
|     | _      |         |            |                                       |    | J  |    |      |  |

## 🚺 历史

| 类型: [应用设置] X   |         |          |                     |  |  |  |  |
|----------------|---------|----------|---------------------|--|--|--|--|
| ID             | 用户      | 注释       | 签入时间                |  |  |  |  |
| <u>897990c</u> | Jessica | 文档更新升级。  | 2020/2/26 14:54:09  |  |  |  |  |
| 46f7180        | Jessica | 文档更新升级。  | 2020/2/10 13:51:04  |  |  |  |  |
| <u>d06a180</u> | 小王      | 文档更新升级。  | 2019/11/6 17:11:37  |  |  |  |  |
| <u>99d9f78</u> | 小王      | 文档更新升级。  | 2019/11/6 17:09:03  |  |  |  |  |
| <u>7e7c89e</u> | 小王      | 初始化远程工程。 | 2019/10/10 17:27:09 |  |  |  |  |

 $\times$ 

- 回滚到当前选中版本:用户可以将当前文档恢复至当前选中的版,您必须确保所有模块都可以签出才可以执行该项。
  当前选中版本另存为:用户可以将此指定版本的工程文件另存为普通的活字格工程文件。
  复制选中版本ID:复制ID将其记录下来,可用来查询。

图5 历史

| ID             | 用户 |       | 注释                     | 签入时间 |                     |
|----------------|----|-------|------------------------|------|---------------------|
| 735f172        | 小李 | 创建数据表 | 同体和影光光明中               |      | 2019/09/24 17:12:22 |
| <u>a8a0716</u> | 小王 | 修改页面  | 回滚到当前远中版本<br>当前洗中版本另存为 |      | 2019/09/23 17:58:02 |
| <u>704a9aa</u> | 小王 | 初始化远程 | 复制选中版本ID               |      | 2019/09/23 16:23:09 |

回到顶部